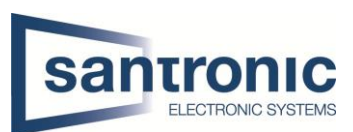

| Autor | Ehsan Akbaari                         |
|-------|---------------------------------------|
| Datum | 01.03.2022                            |
| Thema | AI                                    |
| Titel | Intelligente Bewegungserkennung (SMD) |

# Inhaltsverzeichnis

| ALARM > Videoerkennung 2 |                                                    |                                                                                                    |  |  |  |
|--------------------------|----------------------------------------------------|----------------------------------------------------------------------------------------------------|--|--|--|
| 1.1                      | Videoerkennung aktivieren                          | 2                                                                                                    |  |  |  |
| AI >                     | Parameter                                          | 3                                                                                                    |  |  |  |
| 2.1                      | SMD Aktivieren                                     | 3                                                                                                    |  |  |  |
| 2.1.1                    | 1 SMD Zeit Plan Einstellung                        | 4                                                                                                    |  |  |  |
| Zeit                     | Plan                                               | 5                                                                                                    |  |  |  |
| AI Search (KI-Suchen)    |                                                    |                                                                                                    |  |  |  |
|                          | ALA<br>1.1<br>AI ><br>2.1<br>2.1.<br>Zeit<br>AI Se | ALARM > Videoerkennung       2         1.1       Videoerkennung aktivieren         AI > Parameter       2         2.1       SMD Aktivieren         2.1.1       SMD Zeit Plan Einstellung         Zeit Plan       2         AI Search (KI-Suchen)       2 |  |  |  |

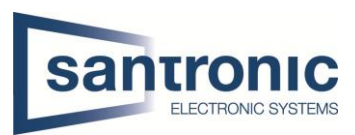

### 1 ALARM > Videoerkennung

Im Menü auf die Seite ALARM wechseln.

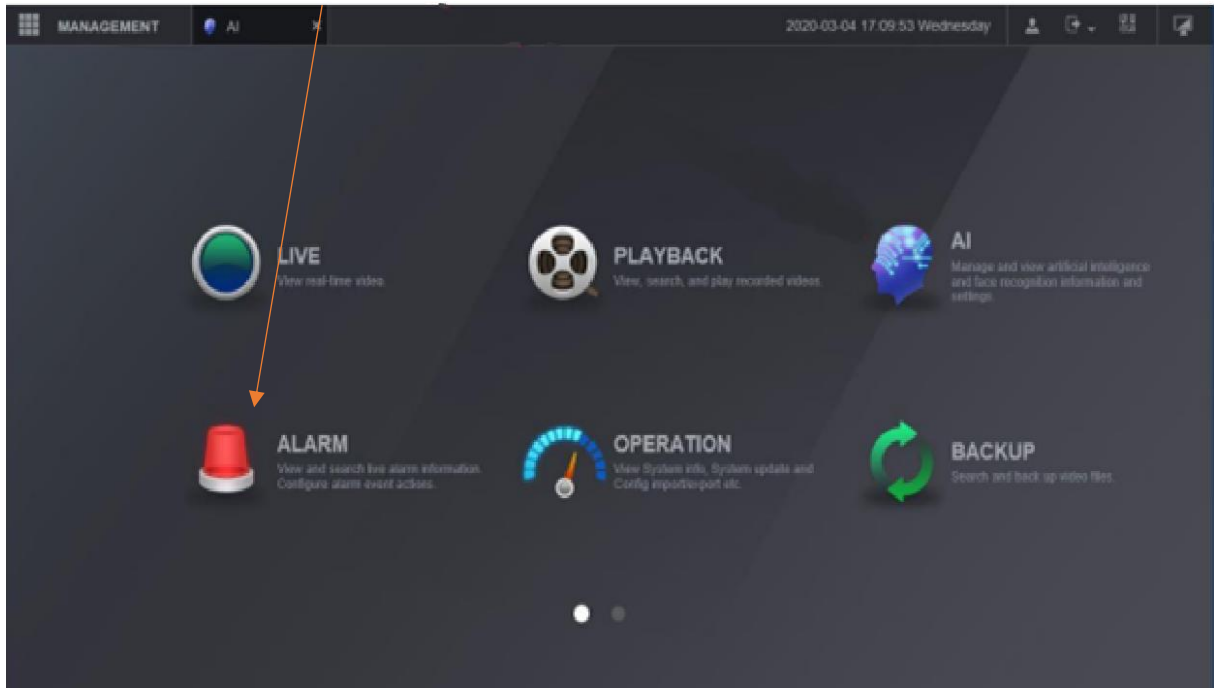

Videoerkennung aktivieren 1.1 Wählen Sie Videoerkennung aus. 1 2

Richtige Kanal auswählen.

3

Bestätigen Sie es mit Anwenden.

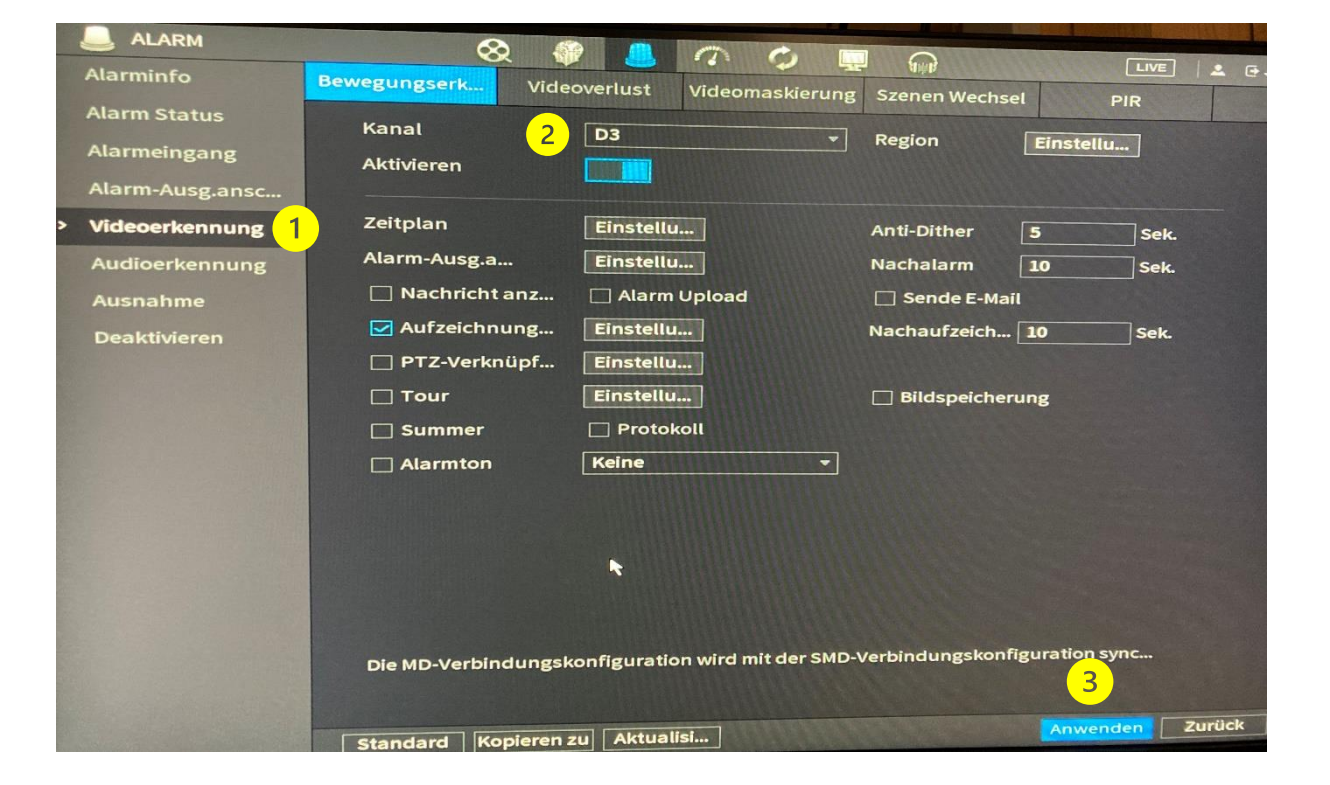

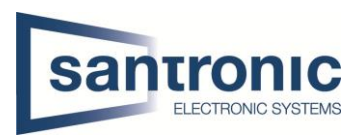

### 2 AI (KI)> Parameter

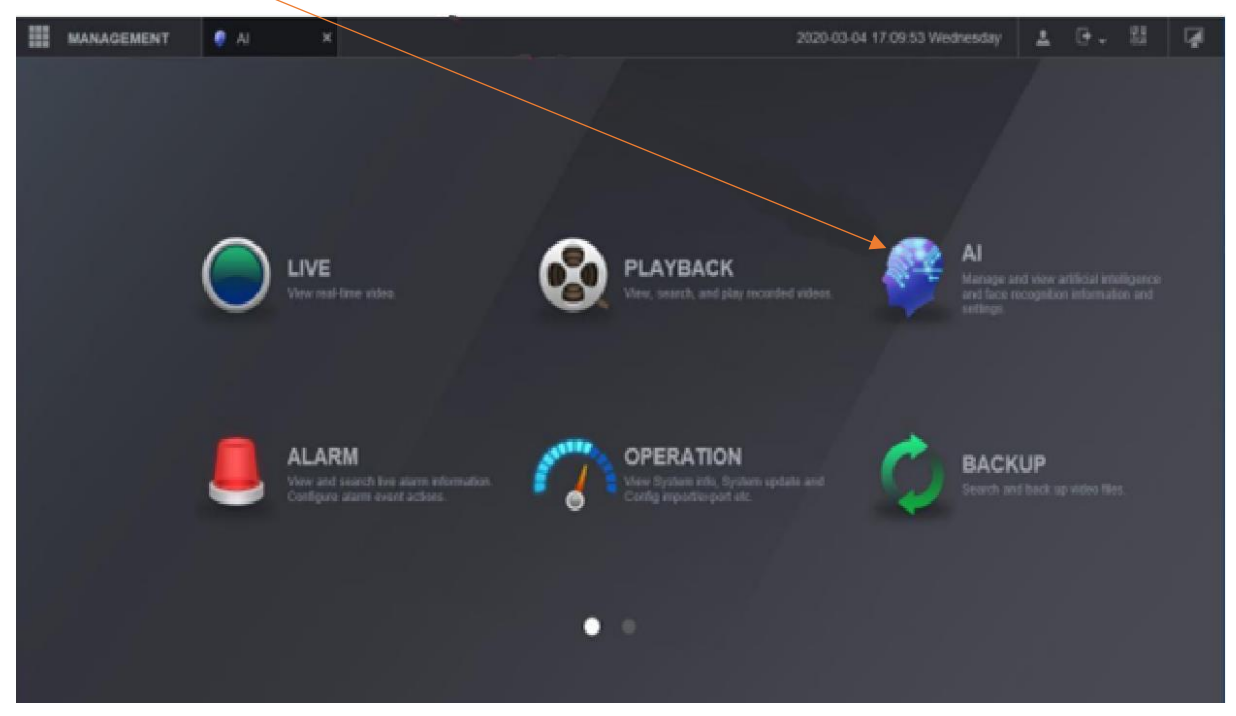

#### SMD Aktivieren. 2.1

1

2

Parameter auswählen.

Unter SMD den Kanal wählen und aktivieren.

Alarmobjekt auswählen

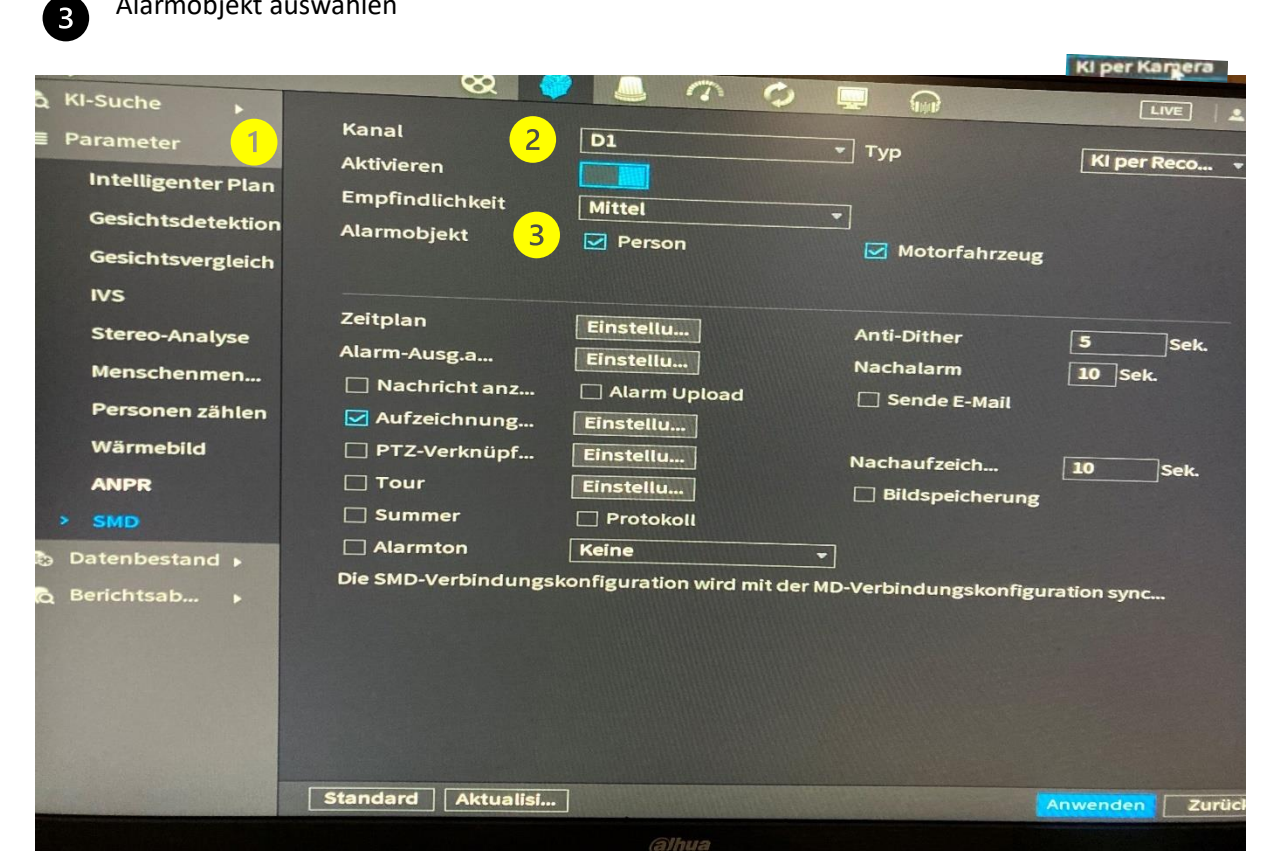

Wenn den Rekorder dies unterstützt, wählen Sie AI Per Kamera, damit die Einstellungen in der Kamera gespeichert werden.

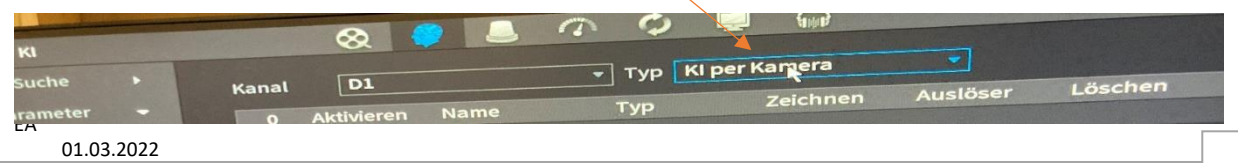

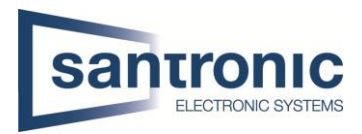

## 2.1.1 SMD Zeit Plan Einstellung.

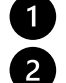

4

Auf Einstellung klicken.

Geben Sie Legen Sie die aktive Zeit fest. In diesem Szenario ist die Smart Motion Detection

(SMD) von 17:00 bis 24:00 Uhr und von 00:00 bis 7:30 Uhr aktiv.

3 Dann Können Sie die aktiven Tage auswählen.

Am Schluss bestätigen Sie das mit Anwenden.

| & KI-Suche                              | & (                            |               | ¢ 📮 🎧       | LIVE            |
|-----------------------------------------|--------------------------------|---------------|-------------|-----------------|
| E Parameter                             | Kanal<br>Aktivieren            | D1            | • Тур       | Ki per Reco 👻   |
| Intelligenter Plan<br>Gesichtsdetektion | Empfindlichkeit<br>Alarmobjekt | Mittel        |             |                 |
| Gesichtsvergleich<br>IVS                | 7.4.                           |               | Motorfahi   | rzeug           |
| Stereo-Analyse                          |                                | Einstellu     | Anti-Dither | 5 Sek.          |
| Menschenmen<br>Personen zählen          | So<br>17:00 - 24:0             |               |             | 10 Sek.         |
| Wärmebild                               | 00:00 - 07:                    | 30 <b>2</b> 2 |             |                 |
| ANPR                                    | 00:00 - 24:0                   |               |             | g               |
| <ul> <li>Datenbestand </li> </ul>       | 00:00 - 24:0                   | × 0           |             |                 |
| 👌 Berichtsab 🕨                          | 00:00 - 24:0                   | × □           |             | guration sync   |
|                                         | ≥ Mo <sup>3</sup> ≥ DI         | MI            | 🕑 Do 🛛 🕞 Fr |                 |
|                                         |                                |               |             | 4               |
|                                         | Standard Aktualisi             | ]             |             | Anwenden Zurück |

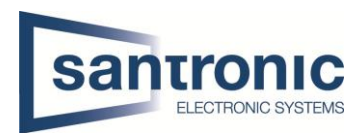

## 3 Zeit Plan

Haupt Menu > Speicher > Zeitplan > Wählen Sie den richtigen Kanal

Dann sollte den Tag ausgewählt werden. Sie können auch auf ALL klicken.

Wählen Sie schließlich aus, was aufgezeichnet werden soll, und ziehen Sie die Linie mit der Maus. Für die SMD-Funktion sollte entweder Bewegung (gelb) oder M&A (orange) ausgewählt werden und klicken Sie auf Anwenden

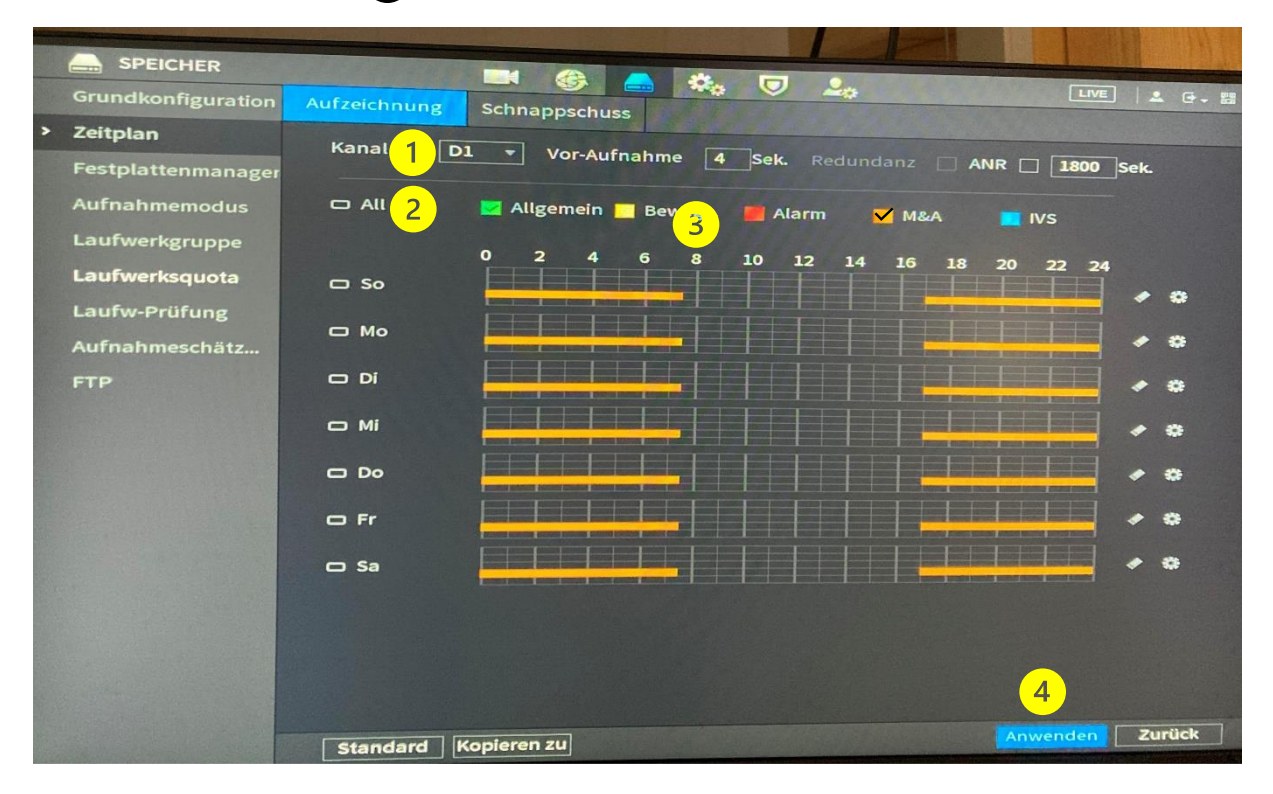

# Al Search (KI-Suchen)

Unter KI > SMD > 2 Wählen Sie richtiger Kanal.

| 😥 кі              |                  | •                                      |                  |
|-------------------|------------------|----------------------------------------|------------------|
| 💫 KI-Suche 🚽      |                  |                                        |                  |
| Gesichtsdetektion | Kanal 2 All      | тур АШ                                 |                  |
| Gesichtsvergleich | Leitraum         | -                                      |                  |
|                   | 3 2022 - 04 - 05 | 00:00:00                               |                  |
| IVS               |                  | - 2022 -04 -05 23 :59 :59              | 4                |
| Stereo-Analyse    |                  |                                        | Suchen           |
| KFZ-Erkennung     | 100 Kanal Typ    | Startzeit Endzeit                      | Aba-10           |
|                   | 1 6 Person       | 2022-04-05 13:09:37 2022-04-05 13:10:2 | ADSPI. +         |
| > SMD             | 2 6 Motorfahr    | 2022-04-05 13:07:23 2022-04-05 13:07:4 | us ()<br>43 () ≡ |
| 🔳 Parameter 🕞     | 3 6 Motorfahr    | 2022-04-05 13:04:05 2022-04-05 13:04:2 | 25               |
|                   | 4 6 Person       | 2022-04-05 13:03:37 2022-04-05 13:03:5 | 51 ①             |
| L⊕ Datenbestand ► | 5 🖬 6 Person     | 2022-04-05 13:00:31 2022-04-05 13:00:5 | 58 🕥             |
| 👩 Berichtsab 🕨    | 6 7 Person       | 2022-04-05 12:56:31 2022-04-05 12:56:5 | 33 💿             |
|                   | 7 6 Person       | 2022-04-05 12:56:30 2022-04-05 12:56:4 | 6 💿              |
|                   | 8 🗌 6 Motorfahr  | 2022-04-05 12:56:07 2022-04-05 12:56:2 | 5 💿              |
|                   | 9 7 Person       | 2022-04-05 12:54:50 2022-04-05 12:55:1 | 4 💿              |
|                   | 10 6 Person      | 2022-04-05 12:54:49 2022-04-05 12:55:0 | 5 💿              |
|                   | 11 6 Motorfahr   | 2022-04-05 12:54:31 2022-04-05 12:54:5 | 1 ③              |
|                   | 12 6 Motorfahr   | 2022-04-05 12:54:01 2022-04-05 12:54:1 | 8 💿              |
|                   | 13 6 Person      | 2022-04-05 12:53:43 2022-04-05 12:54:0 | 8 💿              |
|                   | 14 6 Motorfahr   | 2022-04-05 12:53:16 2022-04-05 12:53:3 |                  |
|                   | 15 6 Motorfahr   | 2022-04-05 12:47:48 2022-04-05 12:48:0 |                  |
|                   | 16 6 Motorfahr   | 2022-04-05 12:45:10 2022-04-05 12:45:3 |                  |
|                   | 17 6 Dereon      | 2022-04-05 12:44:31 2022-04-05 12:44:5 |                  |
|                   | I/ 7             | 1 Gehezu                               | Sicherung        |

Dann Wählen Sie Zeitraum und klicken Sie auf 4 Suchen.

1

(2